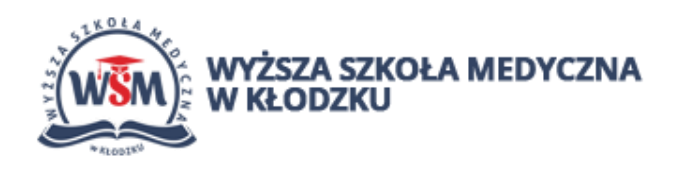

## Jak złożyć wniosek stypendialny przez wirtualny dziekanat. Instrukcja dla studenta.

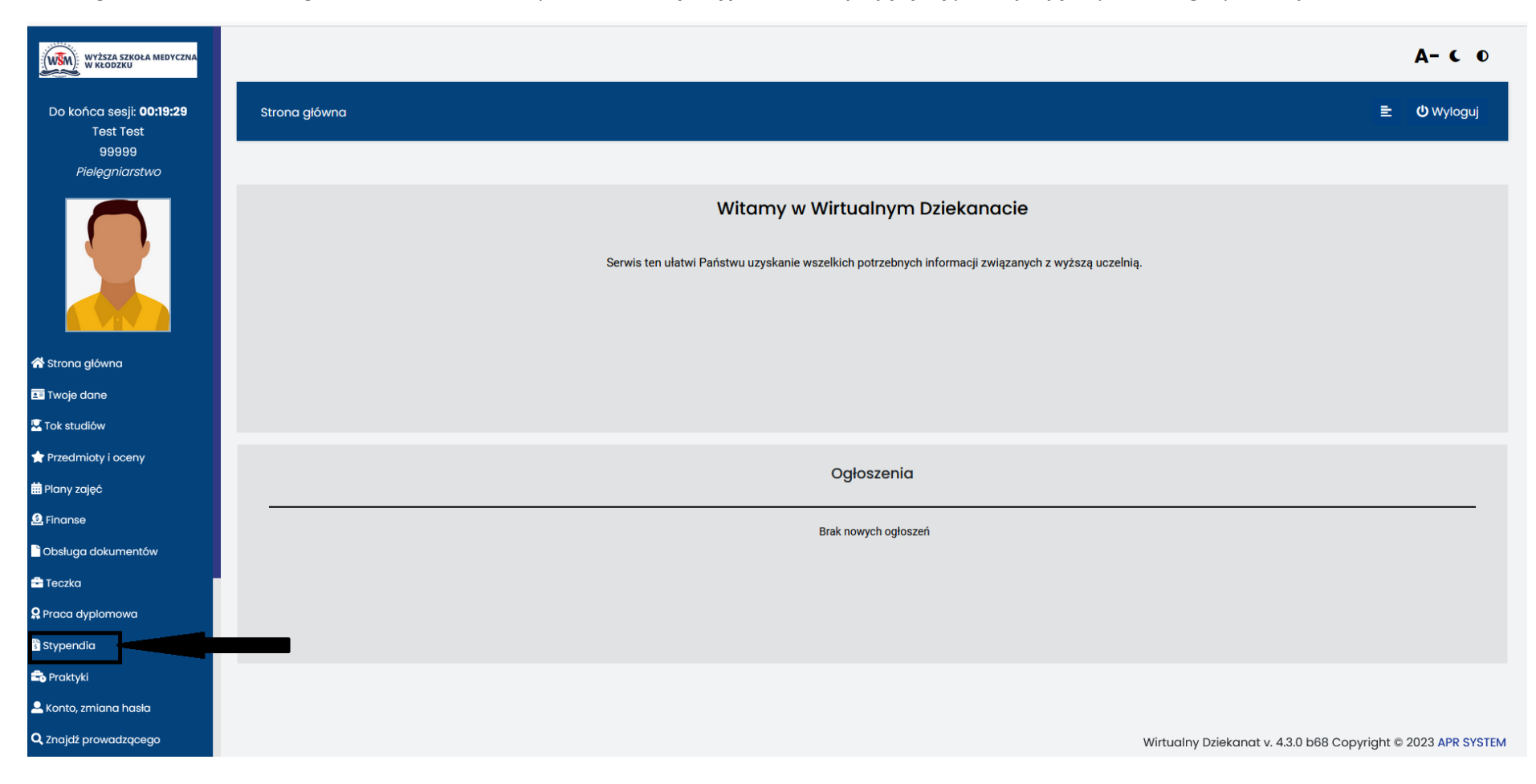

## Po zalogowaniu do wirtualnego dziekanatu student wybiera zakładkę "stypendia", znajdującą się poniżej zdjęcia profilowego, po lewej stronie.

## W górnej części z dostępnych zakładek wybieramy **"wnioski"**

| WYŻSZA SZKOŁA MEDYCZNA<br>W KŁODZKU          |                                 |                 |                  | A- C O           |
|----------------------------------------------|---------------------------------|-----------------|------------------|------------------|
| Do końca sesji: <b>00:19:59</b><br>Test Test | Naliczenia Wnioski Wyplaty Dane |                 | E                | <b>ଓ</b> Wyloguj |
| 99999<br>Pielęgniarstwo                      |                                 |                 |                  |                  |
|                                              | Strona główna iczenia           |                 |                  |                  |
|                                              |                                 | E               |                  |                  |
|                                              |                                 | Naliczenia      |                  |                  |
| 🕈 Strona główna                              | 🗷 Domyślne grupowanie           |                 | Q Rozwiń wiersze |                  |
| 🔳 Twoje dane                                 |                                 |                 |                  |                  |
| Tok studiów                                  | Podzaj straondjum               |                 |                  |                  |
| Przedmioty i oceny                           |                                 |                 |                  |                  |
| Plany zajęć                                  | Kwota naliczenia                | Data naliczenia | Status           |                  |
| 2 Finanse                                    |                                 |                 |                  |                  |
| Obsługa dokumentów                           |                                 |                 |                  |                  |
| Teczka                                       |                                 |                 |                  |                  |
| Praca dyplomowa                              |                                 |                 |                  |                  |
| Stypendia                                    |                                 |                 |                  |                  |
| naktyki                                      |                                 |                 |                  |                  |
| Konto, zmiana hasła                          |                                 |                 |                  |                  |

A- C 0 WYŻSZA SZKOŁA MEDYCZNA W KŁODZKU Do końca sesji: 00:19:58 🖹 🙂 Wyloguj Naliczenia Wnioski Wyplaty Dane Test Test 99999 Pielęgniarstwo Strona główna / Wnioski -Wnioski 삼 Strona główna Data złożenia wniosku od Data złożenia wniosku do Typ stypendium Wnioski on-line 🖹 Stwórz wniosek Q 💶 Twoje dane ~ Wszystkie ~ Wszystkie ~ ~ Szukaj 🖳 Tok studiów Funkcje Filtry i widoki 👚 Przedmioty i oceny 🛗 Plany zajęć Numer wniosku Definicja Wariant Data złożenia wniosku Wniosek on-line Status Decyzja Operacje Szczegóły 🧕 Finanse 🖹 Obsługa dokumentów 🖶 Teczka 🞗 Praca dyplomowa 🖥 Stypendia 💼 Praktyki 🚨 Konto, zmiana hasła **Q** Znajdź prowadzącego Wirtualny Dziekanat v. 4.3.0 b68 Copyright © 2023 APR SYSTEM

Pojawi się strona, na której możemy przejrzeć złożone już wnioski, oraz złożyć nowe, klikając na "stwórz wniosek".

Z pozycji **"definicje"** wybieramy interesujący nas wniosek, a następnie jego wariant (większość dostępna jest w jednym wariancie). Po wybraniu definicji poniżej klikamy przycisk **"stwórz wniosek".** 

| WYŻSZA SZKOŁA MEDYCZNA<br>W KŁODZKU          |                                        |                          | A- C 0                               |
|----------------------------------------------|----------------------------------------|--------------------------|--------------------------------------|
| Do końca sesji: <b>00:19:57</b><br>Test Test | Naliczenia <b>Wnioski</b> Wyplaty Dane |                          | 🖹 Ů Wyloguj                          |
| 99999<br>Pielęgniarstwo                      | Strona główna / Wnioski / Złóż wniosek |                          |                                      |
|                                              |                                        |                          |                                      |
|                                              | Składanie wr                           | niosku o stypendium      |                                      |
| 😤 Strona główna                              | Definicja                              | Wariant                  |                                      |
| 💵 Twoje dane                                 |                                        |                          | ~                                    |
| 🐱 Tok studiów                                | Dla osób niepełnosprawnych 2023/2024   |                          |                                      |
| 🕇 Przedmioty i oceny                         | Stypendium Rektora 2023/2024           | WNIOSEK                  |                                      |
| 🛗 Plany zajęć                                | Stypendium socjalne 2023/2024          |                          |                                      |
| 🚨 Finanse                                    | Zapomoga 2023/2024                     |                          |                                      |
| Dbsługa dokumentów                           |                                        |                          |                                      |
| 🖻 Teczka                                     |                                        |                          |                                      |
| 👷 Praca dyplomowa                            |                                        |                          |                                      |
| Stypendia                                    |                                        |                          |                                      |
| 🗟 Praktyki                                   |                                        |                          |                                      |
| 🚨 Konto, zmiana hasła                        |                                        |                          |                                      |
| <b>Q</b> Znajdź prowadzącego                 |                                        | Wirtualny Dziekanat v. 4 | .3.0 b68 Copyright © 2023 APR SYSTEM |

Ostatnim krokiem jest wypełnienie wniosku oraz załączenie dokumentów. Bez dodania w formie załączników dokumentów oznaczonych jako **wymagane** wniosek nie zostanie wysłany.

| WSM) WYZSZA SZKOŁA MEDYCZNA<br>W KŁODZKU |                                                                          |
|------------------------------------------|--------------------------------------------------------------------------|
|                                          | Składanie wniosku o stypendium                                           |
| Do końca sesji: <b>00:19:54</b>          |                                                                          |
| 99999                                    | Definicja stypendium                                                     |
| Pielęgniarstwo                           |                                                                          |
|                                          | Nazwa: Dla osób niepełnosprawnych 2023/2024 - Dla osób niepełnosprawnych |
|                                          | Semestr od: 2023/2024 zimowy                                             |
|                                          | Semestr do: 2023/2024 letni                                              |
|                                          |                                                                          |
|                                          | Dane do wniosków                                                         |
|                                          |                                                                          |
| 😤 Strong główng                          | Decyzja/orzeczenie o niepełnosprawności                                  |
|                                          | v                                                                        |
| Twoje dane                               | Organ, który wydał decyzję/orzeczenie                                    |
| 🖳 Tok studiów                            |                                                                          |
| 🖈 Przedmioty i oceny                     | Numer decvzii/orzeczenia                                                 |
| 🗰 Plany zajęć                            |                                                                          |
| S. Finanse                               |                                                                          |
|                                          |                                                                          |
| Obsiuga dokumentow                       | Stopień niepełnosprawności                                               |
| 🝷 Teczka                                 | ************************************                                     |
| 🞗 Praca dyplomowa                        | Dedzej pierolnosprzywości                                                |
| 🕏 Stypendia                              | Roaza mepernospitamiosci                                                 |
| 😪 Praktyki                               | Niepełnosprawność od dnia                                                |
| Kente maiene beele                       |                                                                          |
| Konto, 2miana nasia                      |                                                                          |
| <b>Q</b> Znajdź prowadzącego             |                                                                          |

Po załączeniu dokumentów możemy zapisać wniosek klikając "zapisz wniosek" na dole formularza. Wniosek zostanie zapisany, wysyłka nie następuje automatycznie.

| WYŻSZA SZKOŁA MEDYCZNA<br>W KŁODZKU | Orzeczenie o st. niepeł. skan               |            | ~   |  | Załącz |
|-------------------------------------|---------------------------------------------|------------|-----|--|--------|
| Do końca sesii: <b>00:17:32</b>     | Ośw. o tyt. zawodowych                      |            | ~   |  | Załącz |
| Test Test<br>99999                  | Ośw. o niep. świadczeń na<br>innym kierunku |            | ~   |  | Załącz |
| Pielęgniarstwo                      | Klauzula RODO do<br>stypendium              |            |     |  | Załącz |
|                                     | Konto prywatne do wypłat sty                | /pendialny | /ch |  |        |
|                                     | Nazwa banku:                                |            |     |  |        |
| 🕈 Strona główna                     | santander                                   |            |     |  |        |
| Twoje dane                          | Nr konta do przelewów stypendialnyc         | h:         |     |  |        |
| Tok studiów                         |                                             |            |     |  |        |
| Przedmioty i oceny                  |                                             |            |     |  |        |
| Plany zajęć                         | Korespondencja z działem sty                | /pendialny | /m  |  |        |
| Finanse                             |                                             |            |     |  |        |
| Obsługa dokumentów                  |                                             |            |     |  |        |
| Teczka                              |                                             |            |     |  |        |
| Praca dyplomowa                     |                                             |            |     |  |        |
| Stypendia                           |                                             |            |     |  |        |
| Praktyki                            |                                             |            |     |  |        |
| 🔍 Konto, zmiana hasła               | Zapisz wniosek Zaniechaj                    |            |     |  |        |
|                                     |                                             |            |     |  |        |

Po zapisaniu należy kliknąć opcję "złóż wniosek". Status wniosku "złożony" oznacza, że został on wysłany w celu rozpatrzenia. Po wstępnej weryfikacji status wniosku zmieni się na "poprawny" lub "odrzucony".

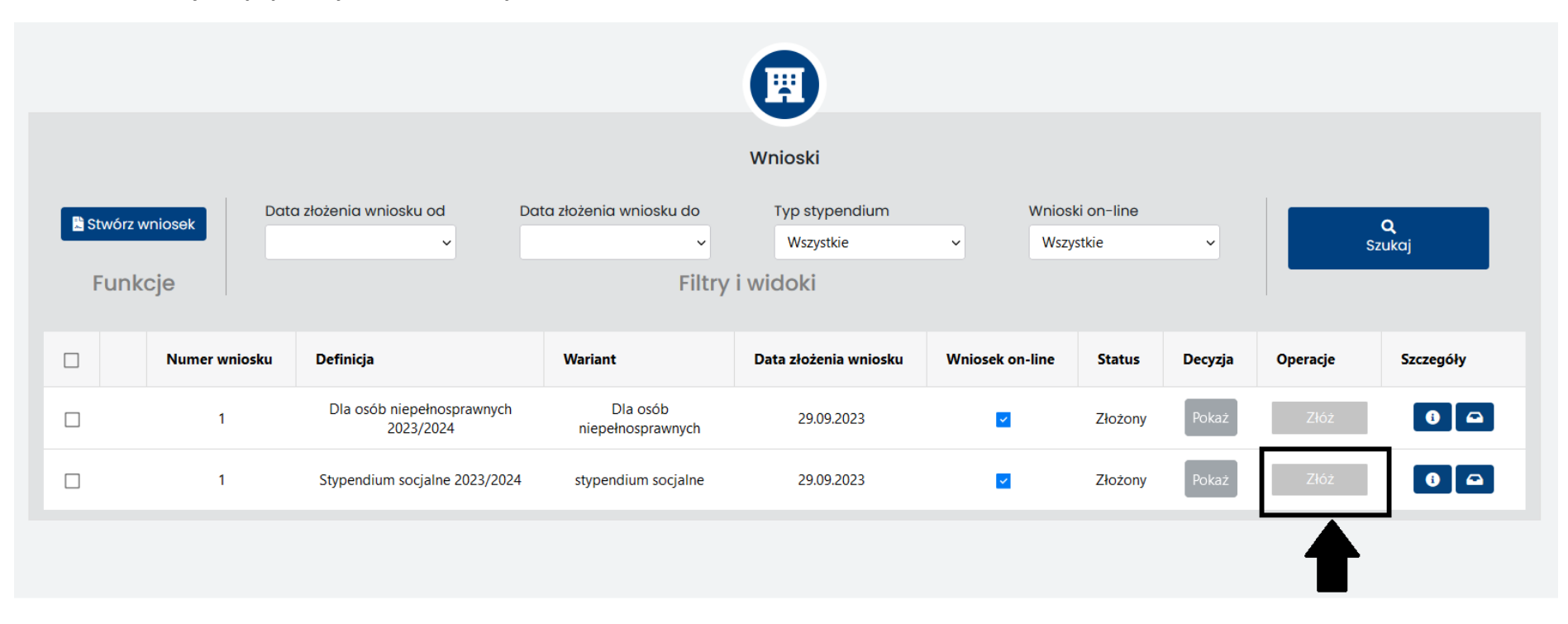

Proces obsługi wniosku widoczny będzie dla studenta w wirtualnym dziekanacie.

W razie pytań odnośnie stypendiów możliwy jest kontakt pod numerem tel: 536 587 284 od poniedziałku do piątku w godzinach 7.30- 15.30 lub drogą mailową pod adresem: paulina.hladko@wsm.klodzko.pl